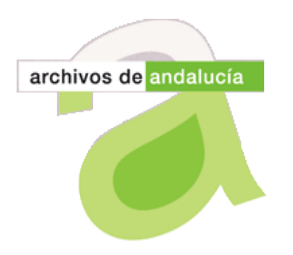

CONSEJERÍA DE CULTURA Y PATRIMONIO HISTÓRICO Unidad de Coordinación del Sistema de Información @rchivA

## Presentación

El Sistema de Información @rchivA, en la versión 4.5.1, incorpora una serie de cambios en la navegación por el sub-módulo de "Préstamos", concebidos para facilitar la tramitación de nuevas solicitudes y mejorar el rendimiento del Sistema, optimizando sus tiempos de respuesta, especialmente en aquellos archivos con un gran número de préstamos en curso.

Dedicamos esta edición de la Hoja Informativa de @rchivA a presentar estas modificaciones.

## Servicios a Usuarios Internos: Préstamos

Los usuarios del sistema, al acceder a "Préstamos", encontrarán a partir de ahora un nuevo punto de acceso denominado "Nuevo Préstamo" que, a modo de acceso directo, les permite solicitar nuevos préstamos, abreviando la navegación.

#### Nuevo Préstamo:

Los usuarios con Rol de Oficina, al entrar en préstamos encuentran dos opciones: Gestión de Préstamos y Nuevo Préstamo.

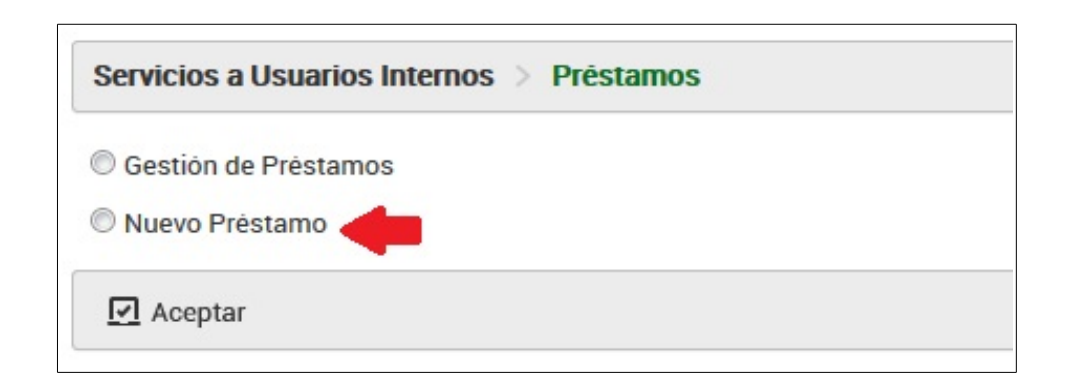

*Nuevo Préstamo* está pensado para los casos en los que el usuario desea acceder directamente a solicitar un préstamo, sin tener que entrar en Gestión de Préstamos, acortando la navegación tradicional (Gestión de Préstamos: Solicitudes: Nuevo).

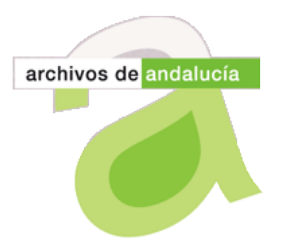

CONSEJERÍA DE CULTURA Y PATRIMONIO HISTÓRICO Unidad de Coordinación del Sistema de Información @rchivA

Del mismo modo, los usuarios Archiveros o Administradores, al entrar en "Préstamos", también encontrarán el acceso a *Nuevo Préstamo*, junto a las opciones tradicionales del menú (Gestión de Préstamos y Registro de Préstamos).

| O Gestión de Préstamos |  |
|------------------------|--|
| Registro de Préstamos  |  |
| 🛇 Nuevo Préstamo 🛛 🚽 👘 |  |

# *Gestión de Préstamos:*

Para facilitar la navegación por Gestión de Préstamo y mejorar el rendimiento, el listado se ha estructurado en tres pestañas nuevas: En Tramitación, En Préstamo y Reclamados.

| Se | Servicios a Usuarios Internos 🗧 Prêstamos 🗧 Gestión de Prêstamos |               |              |                 |                                                                                                    |               |             |           |                             |
|----|------------------------------------------------------------------|---------------|--------------|-----------------|----------------------------------------------------------------------------------------------------|---------------|-------------|-----------|-----------------------------|
|    | Q Búsqueda Avanzada   EN TRAMITACIÓN EN PRESTAMO RECLAMADOS      |               |              |                 |                                                                                                    |               |             |           |                             |
|    |                                                                  | <u>N° Reg</u> | N° Solicitud | Fecha Solicitud | Unidad Solicitante                                                                                                   | Estado Exp.   | Estado Doc. | Signatura | Descripción                 |
|    |                                                                  | 4/2019        | 6/2019       | 14/01/2019      | Cuadro de Clasificación/ARCHIVO UC@<br>PRUEBAS EN PRODUCCION<br>4/CONSEJERIA 2012/Consejero 2012/Sv.<br>de Personal/ | En Aceptación | No Generado | M/17      | Huelga                      |
|    |                                                                  | 3/2019        | 5/2019       | 14/01/2019      | Cuadro de Clasificación/ARCHIVO UC@<br>PRUEBAS EN PRODUCCION<br>4/CONSEJERÍA (2010)/Consejero<br>/Secretaria/        | En Aceptación | No Generado | A-LIB/9   | RAMIREZ CARRION,            |
|    |                                                                  | 2/2019        | 3/2019       | 04/01/2019      | Cuadro de Clasificación/ARCHIVO UC@<br>PRUEBAS EN PRODUCCION<br>4/CONSEJERÍA 2012/Consejero 2012/Sv.<br>de Personal/ | En Aceptación | No Generado | DPR/145   | Auxiales<br>administrativos |

La pestaña <u>En Tramitación</u> muestra los préstamos que están en fase de gestión y sobre los que hay que realizar alguna actuación por parte del usuario.

La segunda pestaña <u>En Préstamo</u> muestra los préstamos vigentes, que se encuentran en estado *En préstamo*.

Por último, en la pestaña <u>Reclamados</u> se visualizan los préstamos que han adquirido el estado *Reclamado* al haber transcurrido el plazo de devolución previsto.

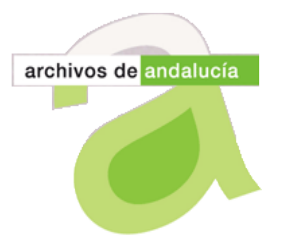

CONSEJERÍA DE CULTURA Y PATRIMONIO HISTÓRICO Unidad de Coordinación del Sistema de Información @rchivA

Los usuarios de oficina, en la primera de las pestañas, "En Tramitación", a modo de registro de préstamos, verán también sus préstamos en estado Finalizado y Rechazado, pudiendo acceder a su Expediente electrónico.

## Registro de Préstamos:

Al acceder a Registro de Préstamos, hasta ahora, el sistema mostraba el listado completo de los servicios de préstamo existentes en cada Archivo; dado que este número es considerable en muchos casos, y está en continuo crecimiento, esta nueva versión 4.5.1 incorpora un formulario de búsqueda avanzada de préstamos, para que el usuario antes de acceder a un listado inmenso y poco práctico, incorpore los criterios de filtrado que estime necesarios (unidad solicitante, número de registro, fechas, estado, etc).

| ipo de Servicio                               | Préstamo               |       |   |
|-----------------------------------------------|------------------------|-------|---|
| olicitante                                    |                        |       |   |
| nidad Solicitante:                            |                        | (B)   |   |
| esponsable de la Unidad                       |                        |       |   |
| erie Documental                               |                        | 1     |   |
| PRegistro (nº/yyyy)                           |                        |       |   |
| ° Solicitud (n°/yyyy)                         |                        |       |   |
| cha de Solicitud (dd/mm/yyyy) desde           |                        | hasta | 8 |
| scripcion                                     |                        |       |   |
| gnatura (Etiqueta/N°)                         |                        |       |   |
| cha de Entrega (dd/mm/yyyy) desde             |                        | hasta | 8 |
| cha Prevista de Devolución (dd/mm/yyyy) desde |                        | hasta | 8 |
| cha de Devolución (dd/mm/yyyy) desde          | 8                      | hasta | 8 |
| bicación                                      | Seleccione Ubicación 💌 |       |   |
| tado                                          | Seleccione Estado      |       |   |

De este modo se optimiza el rendimiento del sistema y se acortan los tiempos de respuesta.

Unidad de Coordinación de @rchivA

16 de mayo de 2019